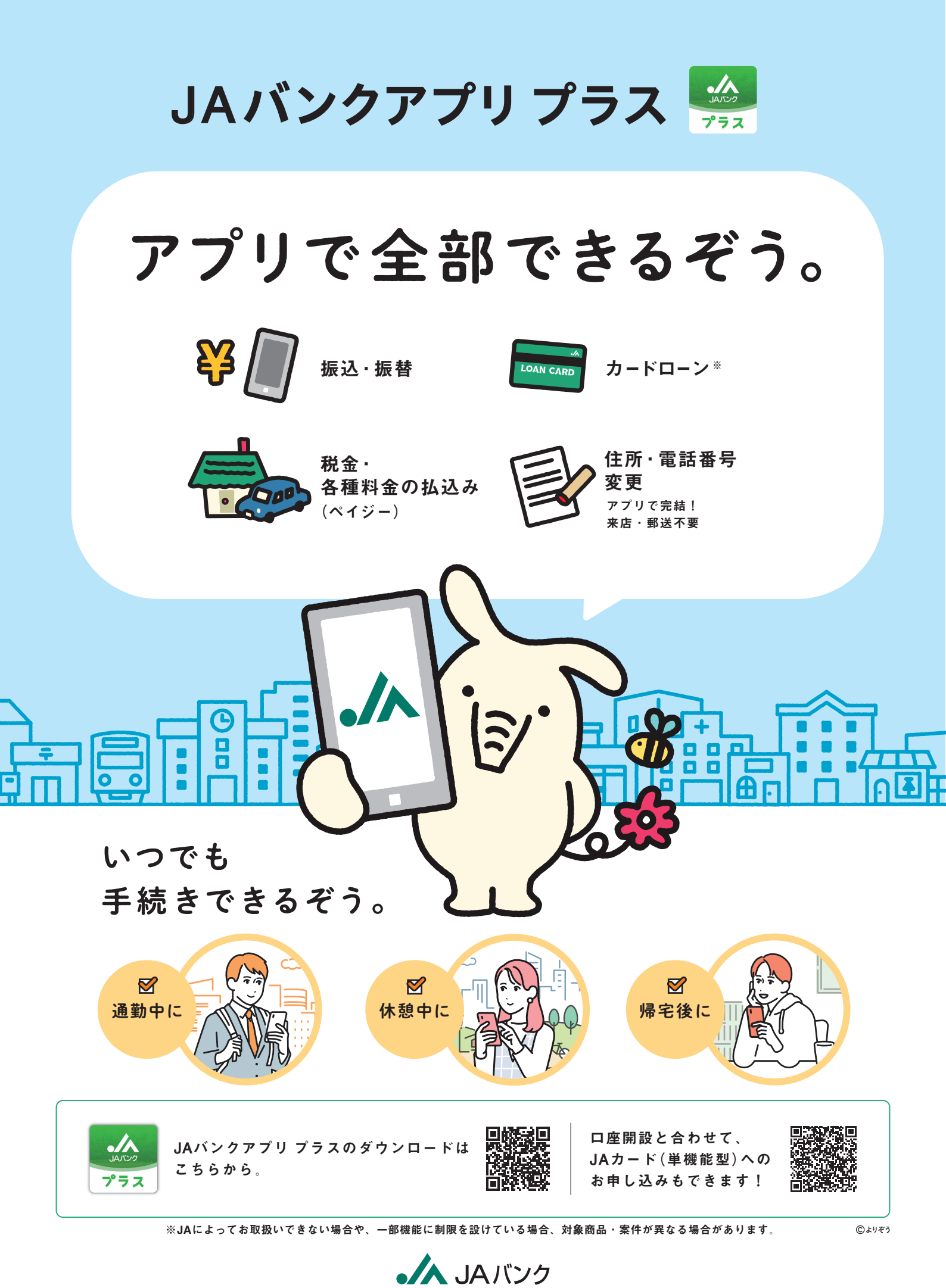

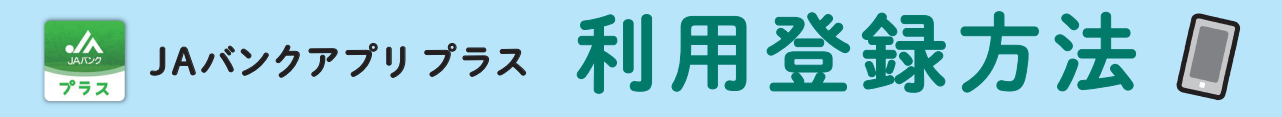

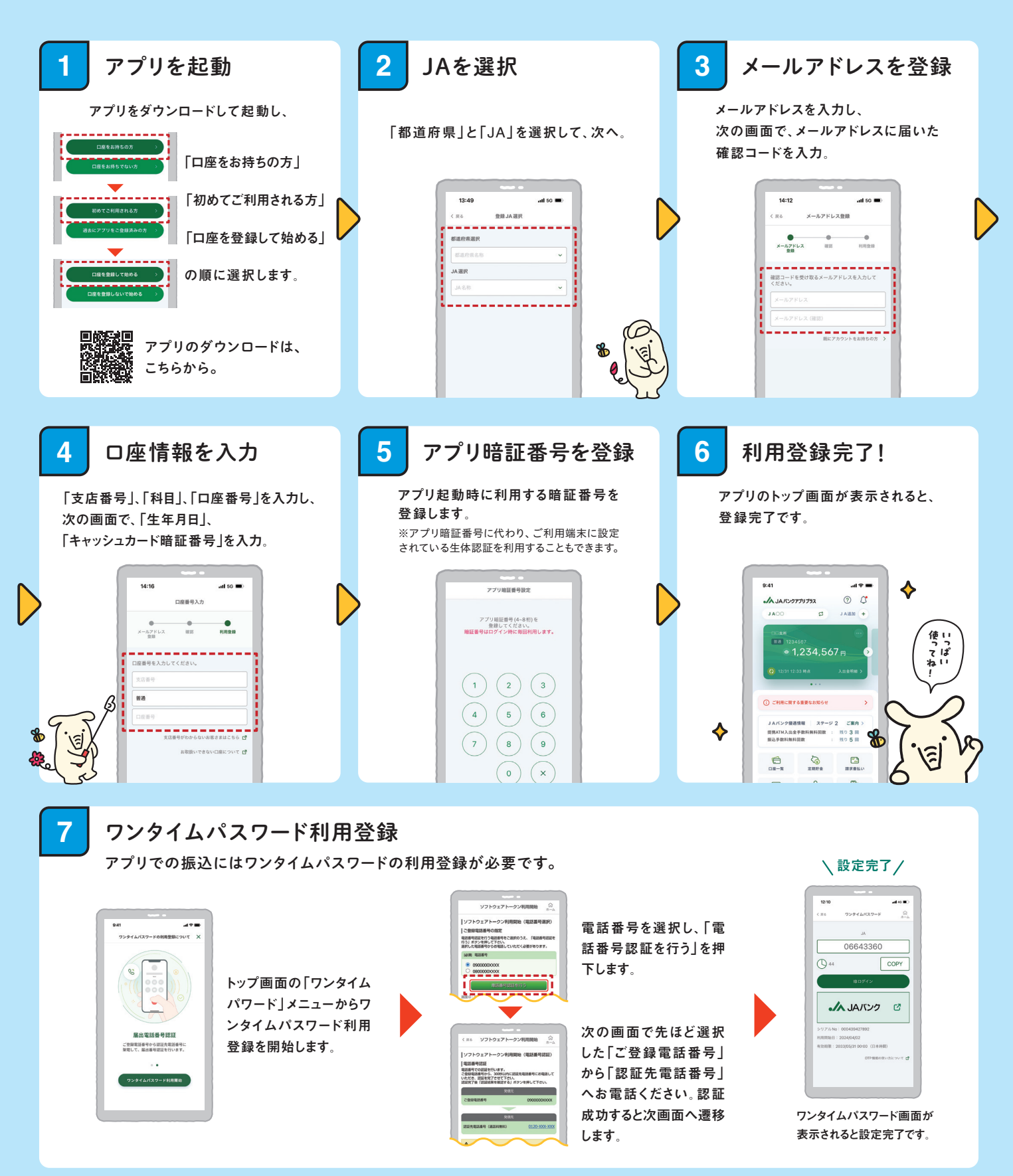

●掲載の画面はイメージです。実際とは異なる場合があります。 ●キャッシュカードと暗証番号の管理には充分ご注意ください。

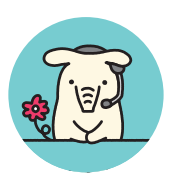

お困りの際は お気軽にヘルプデスクヘお電話ください。

※1月1日は終日、受付けしておりません。※緊急時のサービスの利用 停止についてのお問い合わせは24時間365日となっております。 ヘルプデスク 平日 9:00 - 21:00 ±日祝 9:00 - 17:00 **0120-058-098** 

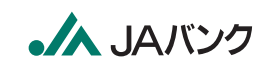

JAバンクアプリ bankap-ja-helpdesk@dream.com JAネットバンク・JAバンクアプリプラス ja-helpdesk@dream.com